## Software Updates

Software Center

Required software changes will be applied to your co

The following updates will be installed on your computer

The changes will be applied after 2019-02-01 at 10:36 AM, or you can apply the cha

Save your work to avoid losing data. Notify users logged on to this computer that they should log off immediately for a pending restart Click Restart to restart the computer now, otherwise click Cancel.

More information

Right now (recommended)
Outside my business hours <u>Configure my bu</u>
Snooze and remind me:
T
Restart my computer automatically if needed

Your comp ser must be restarted.

Software updates are pushed out on a regular basis by our servers through Software Center. Sometimes they require a computer restart. All staff can install these software updates on their computers.

If you see this Software Center icon on your taskbar this means that you have updates waiting to be installed.

You may also see a notification that says, "Software changes are required".

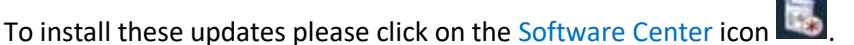

A new Software Center window box will pop up. Select OK to start the software installation.

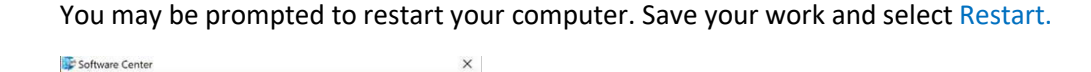

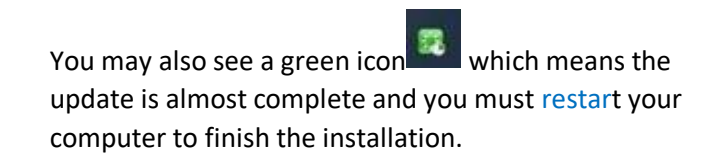

RESTART CANCEL

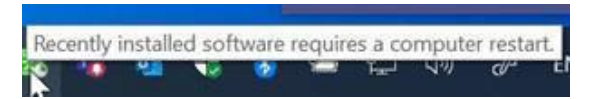

Click the icon and select Restart Now. The computer will restart, and the update will finish.

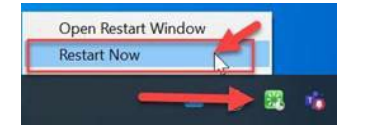

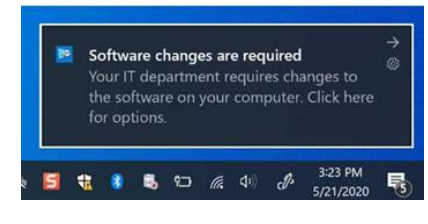